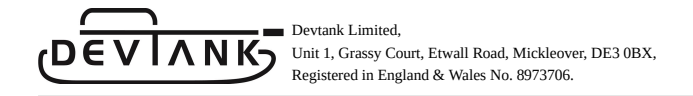

## Connecting OpenSmartMonitor over LoRaWAN

Devtank Ltd.

Marcus Holder

27.09.2022

A short instruction guide to configure an OSM sensor to the three major LoRaWAN networks: Chirpstack, TheThingsNetwork and Helium.

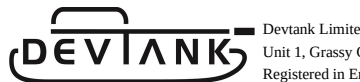

### Devtank Limited, Unit 1, Grassy Court, Etwall Road, Mickleover, DE3 0BX, Registered in England & Wales No. 8973706.

# Contents

| 1. | Chi  | rpStack       | 3  |
|----|------|---------------|----|
|    | 1.1  | Set up        | 3  |
|    | 1.2  | Add devices   | 4  |
|    |      |               |    |
| 2. | The  | ThingsNetwork | 6  |
|    | 2.1  | Set up        | 6  |
|    | 2.2  | Add devices   | 7  |
|    |      |               |    |
| 3. | Heli | lum           | 10 |
|    | 3.1  | Set up        | 10 |
|    | 3.2  | Add devices   | 11 |

### 1. ChirpStack

### 1.1 Set up

- Before accessing the ChirpStack console, you must install it on your machine. See instructions on this at https://www.chirpstack.io/docs/
- Once you have this set up, access the console.
- Default login should be admin:admin but should be changed upon login.
- To add a gateway, select 'Gateways' and press 'Create'.
- You will need a device profile, navigate to 'Device-profiles' on the left panel of the console. Fill in all of the fields under the 'General' tab.

| æ           | ChirpStack       | Q Search organization, application, gateway or device                                                                                    | ? 🕒 admin          |
|-------------|------------------|----------------------------------------------------------------------------------------------------|--------------------|
| ŧ           | Dashboard        | Device-profiles / OSM_Sensor_Profile                                                                                                    | <b>DELETE</b>      |
|             | Network-servers  |                                                                                                    |                    |
| R           | Gateway-profiles | GENERAL JOIN (OTAA / ABP) CLASS-B CLASS-C CODEC TAGS                                                                                     |                    |
|             | Organizations    | Device-profile name *                                                                                                    |                    |
| *           | All users        | OSM_Sensor_Profile                                                                                                    |                    |
| ٩           | API keys         | LORWAN MAC version *                                                                                                    |                    |
| chirp       | ostack 👻         | 1.0.2 The LORAWAN MAC version supported by the device.                                                                                   |                    |
| A           | Org. dashboard   | LoRaWAN Regional Parameters revision * A                                                                                                 | •                  |
| *           | Org. users       | Revision of the Regional Parameters specification supported by the device.                                                               |                    |
| ٩           | Org. API keys    | ADR algorithm * Default ADR algorithm                                                                                                    |                    |
| <b>≞</b> ≡  | Service-profiles | The ADR algorithm that will be used for controlling the device data-rate.                                                                |                    |
| 1<br>1<br>1 | Device-profiles  | Max EIRP * 0                                                                                                    | 0                  |
| $\bigcirc$  | Gateways         | Maximum EIRP supported by the device.                                                                                                    |                    |
|             | Applications     | Uplink interval (seconds) * 300                                                                                                    | \$                 |
|             |                  | The expected interval in seconds in which the device sends uplink messages. This is used to determine if a device is active or inactive. |                    |
|             |                  | UPD/                                                                                                    | ATE DEVICE-PROFILE |
|             |                  |                                                                                                    |                    |

- To submit a custom JavaScript decoder, navigate to the Codec tab in Device-Profiles.
- Choose Custom JavaScript codec functions and enter the script, finally select 'Update Device-Profile'.
- Give the gateway a name and description depending on the model you are using.
- Provide the gateway ID, network server, service profile and gateway profile.

Devtank Limited, ΛΝΚ Unit 1, Grassy Court, Etwall Road, Mickleover, DE3 0BX, Registered in England & Wales No. 8973706. ChirpStack ? 🙁 admin A Dashboard Gateways / Create Network-servers ଭ Gateway-profiles GENERAL TAGS METADATA **B**: Organizations RAK7268C All users . The name may only contain words, numbers and dashes ٩ API keys My Example Gateway chirpstack Org. dashboard ħ . Org. users ac 1f 09 ff fe 05 7b 25 MSB C ٩ Org. API keys ork-server \* Main ≡≞ Service-profiles Select the network-server to which the gat ect. When no network-servers are available in the dropdown, make sure a service-profile exists for this organizatio 군는 Device-profiles Service\_Profile R Gateways ust be added. The available service-profiles depend on the selected network-server, which .... Applications RAK7268C\_Profile RAK7268C\_Profile Gateway discovery enabled en enabled (and ChirpStack Ne

- 'Gateway discovery enabled' should be unchecked.
- The location can be set manually here if not set on the gateway.
- Click Save and Apply.
- Refresh the page until you see that there has been communication with the gateway.

#### 1.2 Add devices

- Select Applications in the left hand panel.
- Select 'Create' and provide a name, description and provide a service profile.
- Within your application, you can add integration's such as a database to store your device data.
- To add a device, select 'Create' within your application.

| : ්ථි ChirpStack | Q Search organization, application, gateway or device                                                                     | ?   | 3 admin |
|------------------|----------------------------------------------------------------------------------------------------|-----|---------|
| Dashboard        | Applications / SmartFactory / Davians / Create                                                                            |     |         |
| Network-servers  | Applications / Sinartractory / Devices / Cleate                                                                           |     |         |
| Gateway-profiles |                                                                                                    |     |         |
| Organizations    | GENERAL VARIABLES TAGS                                                                                                    |     |         |
| All users        | Device name * Example Sensor                                                                                              |     |         |
| API keys         | The name may only contain words, numbers and dashes. Device description *                                                 |     |         |
| pstack -         | My First Sensor                                                                                                    |     |         |
| Org. dashboard   | <br>Device EU1*<br>4d b1 fe 43 7e b5 50 72                                                                                | MSB | C       |
| Org. users       | Device profile *                                                                                                    |     |         |
| Org. API keys    | OSM_Sensor_Profile                                                                                                    |     | *       |
| Service-profiles | Disable frame-counter validation                                                                                          |     |         |
| Device-profiles  | Note that disabling the frame-counter validation will compromise security as it enables people to perform replay-attacks. |     |         |
| Gateways         | Device is disabled                                                                                                    |     |         |
|                  | Cimpose A retroix server win grove received uplink names and poin-requests non disabled devices.                          |     |         |

- Fill in the required fields and select 'create device'.
- In the next window, generate an application key and select 'set device-keys'.

### 2. TheThingsNetwork

### 2.1 Set up

- Access The Things Stack console at https://console.cloud.thethings.network.
- Select a cluster depending on your location e.g Europe 1.
- You will need to register your gateway, you can do this by navigating to 'Go to gateways'.
- Select 'Register Gateway'

| THE THINGS<br>NETWORK | THE THINGS STACK<br>Community Edition |        |             |                 |        | =                  |
|-----------------------|---------------------------------------|--------|-------------|-----------------|--------|--------------------|
| Gateway               | rs (1)                                |        |             | <b>Q</b> Search |        | + Register gateway |
| ID 💠                  |                                       | Name 🗢 | Gateway EUI | \$              | Status | Created at         |

- Provide an Owner and the Gateway EUI.
- Provide a gateway name and select a frequency plan.

| Register your gateway to enable data traffic between nearby o<br>Learn more in our <u>Gateway Guide</u> 亿 . | end devices and the network.               |
|----------------------------------------------------------------------------------------------------|--------------------------------------------|
| Owner*                                                                                                    |                                            |
| d1t5y                                                                                                    |                                            |
| Gateway EUI 🗇                                                                                               |                                            |
| E 34 93 48 54 95 84 34 Reset                                                                                |                                            |
| Gateway ID 🗇 *                                                                                              |                                            |
| eui-ee34934854958434                                                                                        |                                            |
| Gateway name 🗇                                                                                              |                                            |
| My New Gateway                                                                                              |                                            |
| Frequency plan ⑦ *                                                                                          |                                            |
| Europe 863-870 MHz (SF9 for RX2 - recommended)                                                              |                                            |
| Beguine authenticated connection                                                                            |                                            |
| Choose this option eg. if your gateway is powered by LoRa Ba                                                | asic Station 🛛                             |
| Share gateway information                                                                                   |                                            |
| Select which information can be seen by other network partie                                                | icipants, including <u>Packet Broker</u> 🛛 |
| ✓ Share status within network ⑦                                                                             |                                            |
| 🛃 Share location within network 🗇                                                                           |                                            |

• Check the documentation of your gateway provider for any additional configuration you may need to connect your gateway.

### 2.2 Add devices

- Select the 'Applications' header followed by 'Add application'.
- Provide an Owner, Application ID, Application name and Description.

| Add application                |                                       |
|--------------------------------|---------------------------------------|
| Owner*                         |                                       |
| d1t5y                          |                                       |
| Application ID*                |                                       |
| my-new-application             |                                       |
| Application name               |                                       |
| My New Application             |                                       |
| Description                    |                                       |
| Adding an example application. |                                       |
|                                |                                       |
|                                | d to save notes about the application |

- Your application should have been created. Inside it select 'Add end device'.
- To add the devices configuration, select the heading 'Manually'.
- Provide a frequency plan, select LoRaWAN version 1.0.0.
- Generate or enter the DevEUI and AppEUI of the sensor. Note this down.
- The AppEUI should be the same as the DevEUI.
- Generate or enter the AppKey of the device. Note this down.
- Select 'Register end device' to finalise.

| From The LoRaWAN Device Repository Manually                                                             |
|----------------------------------------------------------------------------------------------------|
| Frequency plan ⑦ *                                                                                      |
| Europe 863-870 MHz (SF9 for RX2 - recommended)                                                          |
| LoRaWAN version ⑦ *                                                                                     |
| LoRaWAN Specification 1.0.0                                                                             |
| Regional Parameters version ⊘ *                                                                         |
| TS001 Technical Specification 1.0.0                                                                     |
| Show advanced activation, LoRaWAN class and cluster settings ~                                          |
| DevEUI ⑦ *                                                                                              |
| 70 B3 D5 7E D0 05 5C 5B                                                                                 |
| AppEUI ⑦ *                                                                                              |
| '0         B3         D5         7E         D7         05         5C         5B         Fill with zeros |
| АррКеу 🗇 *                                                                                              |
| 1F 96 05 7C 1A 27 61 88 73 D9 88 FA BC 5D A4 69 🗘 Generate                                              |
| End device ID ⑦ *                                                                                       |
| eui-70b3d57ed0055c5b                                                                                    |
| This value is automatically prefilled using the DevEUI                                                  |
| After registration                                                                                      |
| View registered end device                                                                              |

• You should see activity on the overview page if the gateway and device are alive.

| ωενι     | Devtank Limited,<br>Unit 1, Grassy Cou<br>Registered in Engl                          | ırt, Etwall Road, Mickleover, DE3 0BX,<br>and & Wales No. 8973706.                                 |      |                  |                          |
|----------|---------------------------------------------------------------------------------------|----------------------------------------------------------------------------------------------------|------|------------------|--------------------------|
| Overview | 🗖 Applications 🛛 📸 Ga                                                                 | iteways 🗳 Organizations                                                                            |      |                  |                          |
|          | Applications > My New Applic                                                          | ation > End devices > eui-fdcbfa0b3f005ea8                                                         |      |                  |                          |
|          | eui-fdcbfa0t<br>ID: eui-fdcbfa0b3f00<br>↑4 ↓4 • Last activity 1<br>Overview Live data | <b>03f005ea8</b><br><sup>5ea8</sup><br>minute ago ⑦<br>Messaging Location Payload formatters Claim | ning | General settings |                          |
|          | General information                                                                   |                                                                                                    |      | • Live data      |                          |
|          | End device ID                                                                         | eui-fdcbfa0b3f005ea8                                                                               |      | ↓ 11:11:14       | Schedule data downlink f |
|          | Frequency plan                                                                        | Europe 863-870 MHz, 6 channels for roaming                                                         |      | ↑ 11:11:14       | Forward uplink data mess |
|          | LoRaWAN version                                                                       | LoRaWAN Specification 1.0.0                                                                        |      | ↓ 11:08:15       | Schedule data downlink f |
|          | Regional Parameters version                                                           | TS001 Technical Specification 1.0.0                                                                |      | ↑ 11:08:14       | Forward uplink data mess |
|          | Created at                                                                            | Sep 21, 2022 14:45:26                                                                              | _    | ↑ 11:08:14       | Successfully processed d |

- To submit the protocol to decode data from your device, head to 'Payload Formatters' on the left panel and select 'Uplink'.
- Select Custom JavaScript formatter under 'Formatter Type'.
- To apply this protocol to each device, go to 'End Devices' 'Payload Formatters'
  'Uplink' 'Formatter type' (Custom Javascript formatter) 'Paste Application formatter' 'Save changes'.

| My New Application      | Overview Live data Messaging Location Payload formatters Claiming                                                                                                    | General settings                                                                                                    |
|-------------------------|----------------------------------------------------------------------------------------------------|----------------------------------------------------------------------------------------------------|
| Overview                | Uplink Downlink                                                                                                    |                                                                                                    |
| Lend devices            | Setup                                                                                                    | Test                                                                                                    |
| ile Live data           | Formatter type *                                                                                                    | Byte payload FPort                                                                                                    |
| <> Payload formatters ~ | Custom Javascript formatter                                                                                                    | 02 BD 01 02 5F 01 02 17 02 00 1                                                                                                    |
| 尤 Integrations ∽        | Formatter code *                                                                                                    | Decoded test payload                                                                                                    |
| Collaborators           | <pre>200 function decodeuplink(bytes) 200 { 200 { 200</pre> | "BAT": 10000,<br>"BAT_max": 10000,<br>"BAT_max": 10000,                                                                                                    |
| Or API keys             | <pre>271 272 var protocol_version = bytes.bytes[pos++];</pre>                                                                                                    | "CC1": 291,<br>"CC1_max": 298,                                                                                                    |
| General settings        | 273 if (protocl_version /= 1)<br>275 i<br>276 i   <i>return</i> data;<br>277 j<br>278                                                                                                    | "CCI_min": 285,<br>"CNT2": 0,<br>"HUTI_mak": 4250,<br>"HUTI_min": 4245,<br>"LUTI_min": 6,245,<br>"LUTI_0,                                                                                                    |
|                         | <pre>280 while(pos &lt; bytes.bytes.length)</pre>                                                                                                    | Complete uplink data                                                                                                    |
|                         | <pre>201 i<br/>202 for (var i = 0; i &lt; 4; i++)<br/>203 if (bytes.bytes[pos] /= 0)<br/>205 i if (bytes.bytes[pos] /= 0)<br/>206 i   name += String.fromCharCode(bytes.bytes[pos]);<br/>209 i pos++;<br/>200 i i i i i i i i i i i i i i i i i i</pre>                                                                                                    | <pre>{  *f_port*: 1,  *fum_payload:: *AUNDMQACAIMBAHOBAIOBVEVMUAICSAgCSAgCSAhIVUIJAgKjEAKVEAKXEEJBVA  *decodd_payload': {  *GAT*: 10000,  *BAT_max*: 10000,  *BAT_min*: 10000,  *CG1_max*: 200,  *CG1_max*: 200,</pre> |

### 3. Helium

- 3.1 Set up
  - Open up the helium console at https://console.helium.com.
  - Sign up. You will be asked to verify your email address, the link from this email will redirect you to the console.
  - Create an organisation when prompted to.
  - To add a custom JavaScript protocol, navigate to 'Functions' under 'Nodes' and enter the custom script.

|              | FUNCTION DETAILS                                                                  |                                  |
|--------------|-----------------------------------------------------------------------------------|----------------------------------|
|              | Update Function                                                                   |                                  |
|              | OSM Decoder 11/50 Decoder v Custom                                                | $\sim$                           |
| Flows        | 盘 Clear                                                                           |                                  |
| 110110       |                                                                                   |                                  |
| NODES        | Save Changes                                                                      |                                  |
| Devices      |                                                                                   |                                  |
| Functions <  |                                                                                   |                                  |
| Integrations | CUSTOM SCRIPT                                                                     | SCRIPT VALIDATOR                 |
|              |                                                                                   |                                  |
| CONFIGS      | 166 return false;                                                                 |                                  |
| Alerts       | 167 }                                                                             | Payload Input Port               |
| Profiles     |                                                                                   | 534E44000202BD01025F0102170200 1 |
| Packets      |                                                                                   |                                  |
|              | 171 function Decoder(bytes, fPort, variables)                                     | Use Sample Uplink Info           |
| ADMIN        | 172 {                                                                             | Pavload Output                   |
| Coverage     | 173 var pos = 0;                                                                  |                                  |
| rganizations | 174 var obj = {};                                                                 |                                  |
| Data Crodits | <pre>1/2 var protocol_version = bytes[pos++]; 176 if (protocol_version = 1)</pre> | "CC1": 291,                      |
|              | 170 II (procococ_version := 1/                                                    | "CC1_min": 285,                  |
| Users        | 178 return obj:                                                                   | "CC1_max": 298,                  |
|              | 179 }                                                                             | "TEMP": 2276,                    |
|              | 180 var name;                                                                     | "TEMP_min": 2276,                |
|              | <pre>181 while(pos &lt; bytes.length)</pre>                                       | "TEMP_max": 2276,                |
|              | 182 {                                                                             | "HUMI": 4259,                    |
|              | 102 0000 - 11                                                                     | ILLUM - mint 404E                |

Devtank Limited, Unit 1, Grassy Court, Etwall Road, Mickleover, DE3 0BX, Registered in England & Wales No. 8973706.

#### 3.2 Add devices

• To add a device - select 'Devices' under 'Nodes' and choose 'Add New Device'.

|                        | My Devices                                                    |                                                                                                    |
|------------------------|---------------------------------------------------------------|----------------------------------------------------------------------------------------------------|
|                        | All Devices     ((•))                                         |                                                                                                    |
| Flows                  | All Devices                                                   | Edit Columns Quick Action V                                                                          |
| Devices <<br>Functions | Device Name   Device EUI  Labels Frame Up   Frame Down   Pack | kets Transferred $\hat{+}$   DC Used $\hat{+}$   Date Activated $\hat{+}$   Last Connected $\hat{+}$ |
| CONFIGS<br>Alerts      | my_device 6681F9C92A682185 None 0                             | 0 Sep 27, 2022 12:13 PM<br>10 results ∨ < 1                                                          |

- Give the device a name, Dev EUI, App Key and fill the App EUI with zeros.
- Press Save Device.
- In order for the device to connect, the sensor must be within range of Heliums Hotsport coverage.
- Explore hotspots at https://explorer.helium.com/.

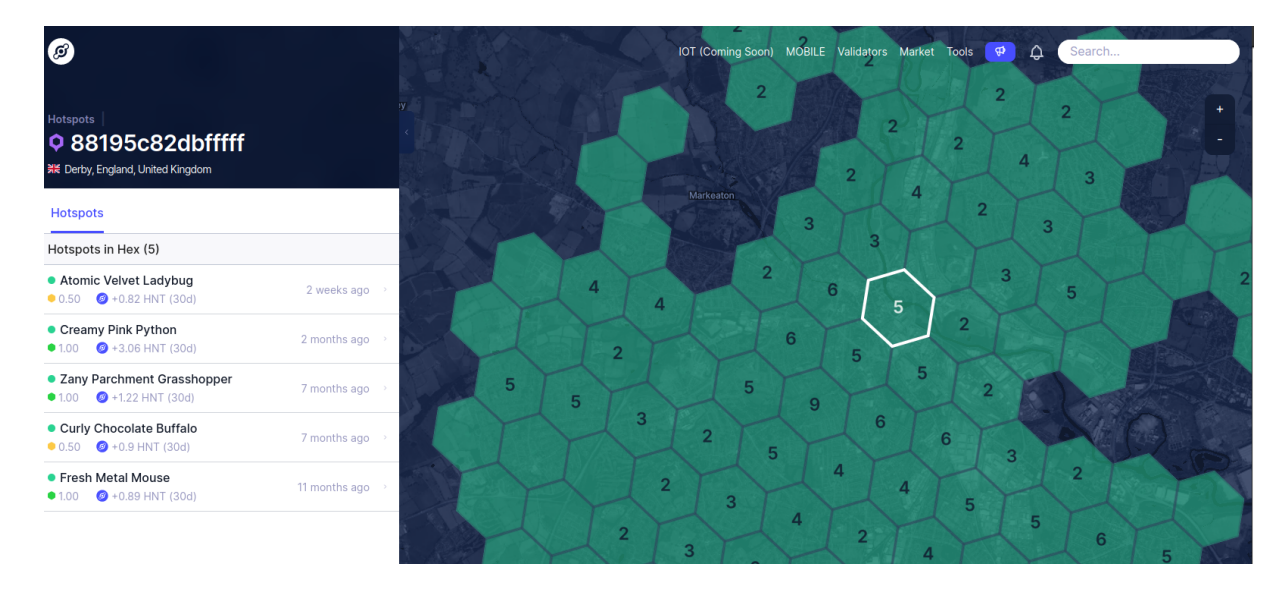